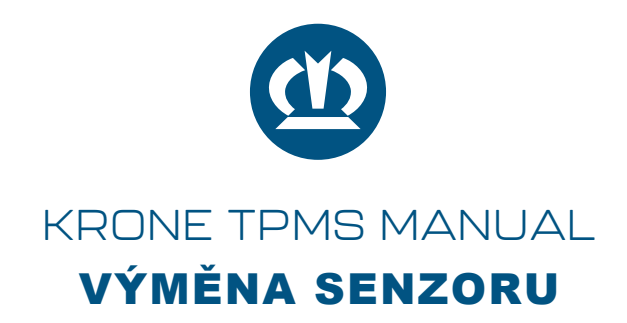

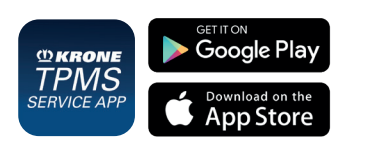

Při montáži nové pneumatiky s novým snímačem musí být nový snímač uložen do konfigurace řídicí jednotky TPMS. To lze provést pomocí aplikace "TPMS Service App" od společnosti KRONE - k dispozici zdarma v Appstore pro iOS a Google Playstore. Pokud je starý snímač znovu použit na stejném místě, není třeba měnit konfiguraci.

Zajistěte externí napájení (zapnuté zapalování)!

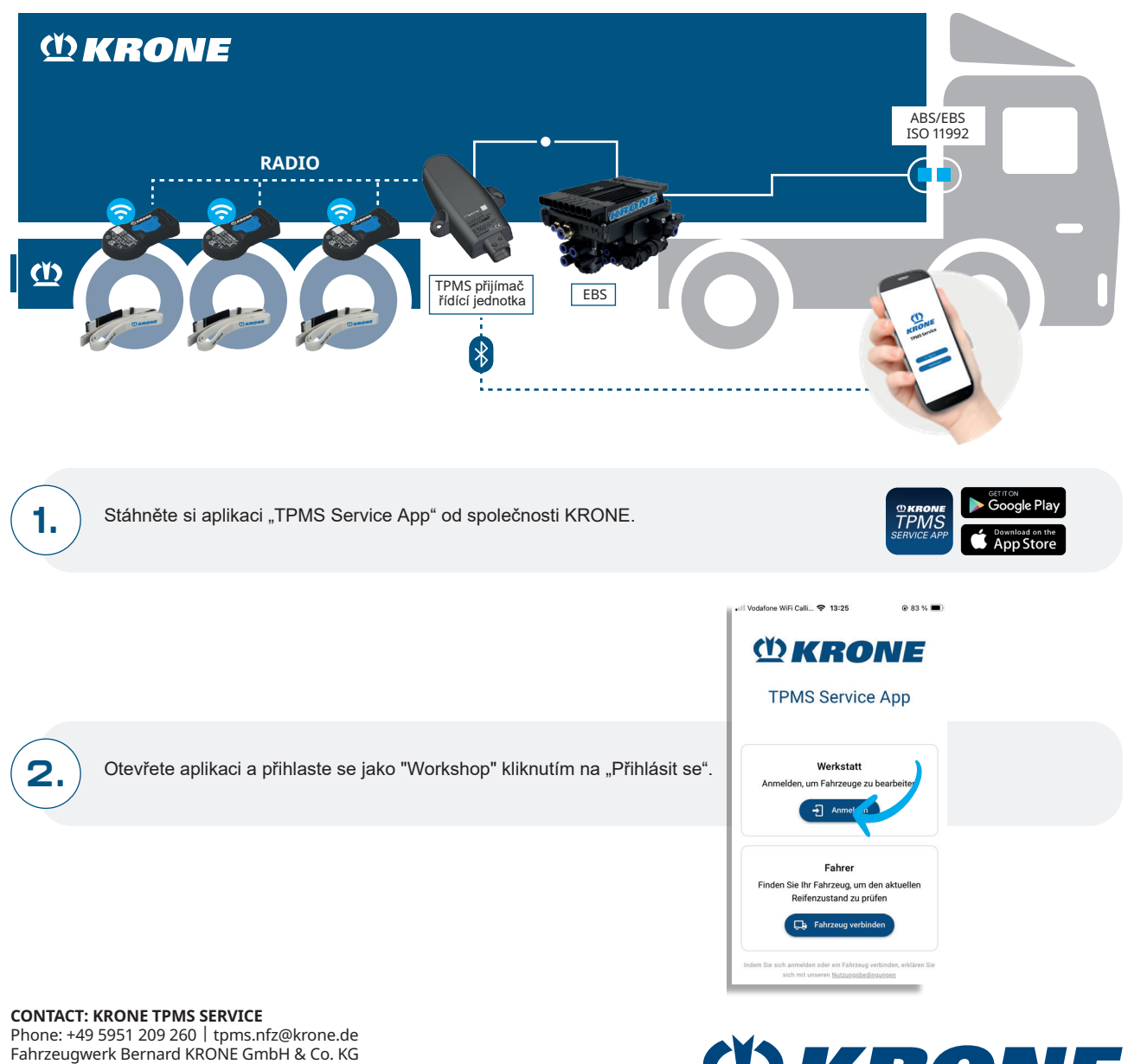

Phone: +49 5951 209 260 | tpms.nfz@krone.de Fahrzeugwerk Bernard KRONE GmbH & Co. KG Bernard-Krone-Straße 1, 49757 Werlte, GERMANY www.krone-trailer.com

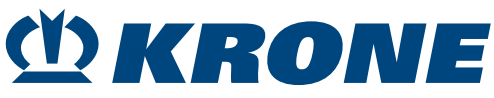

DE CZ

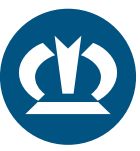

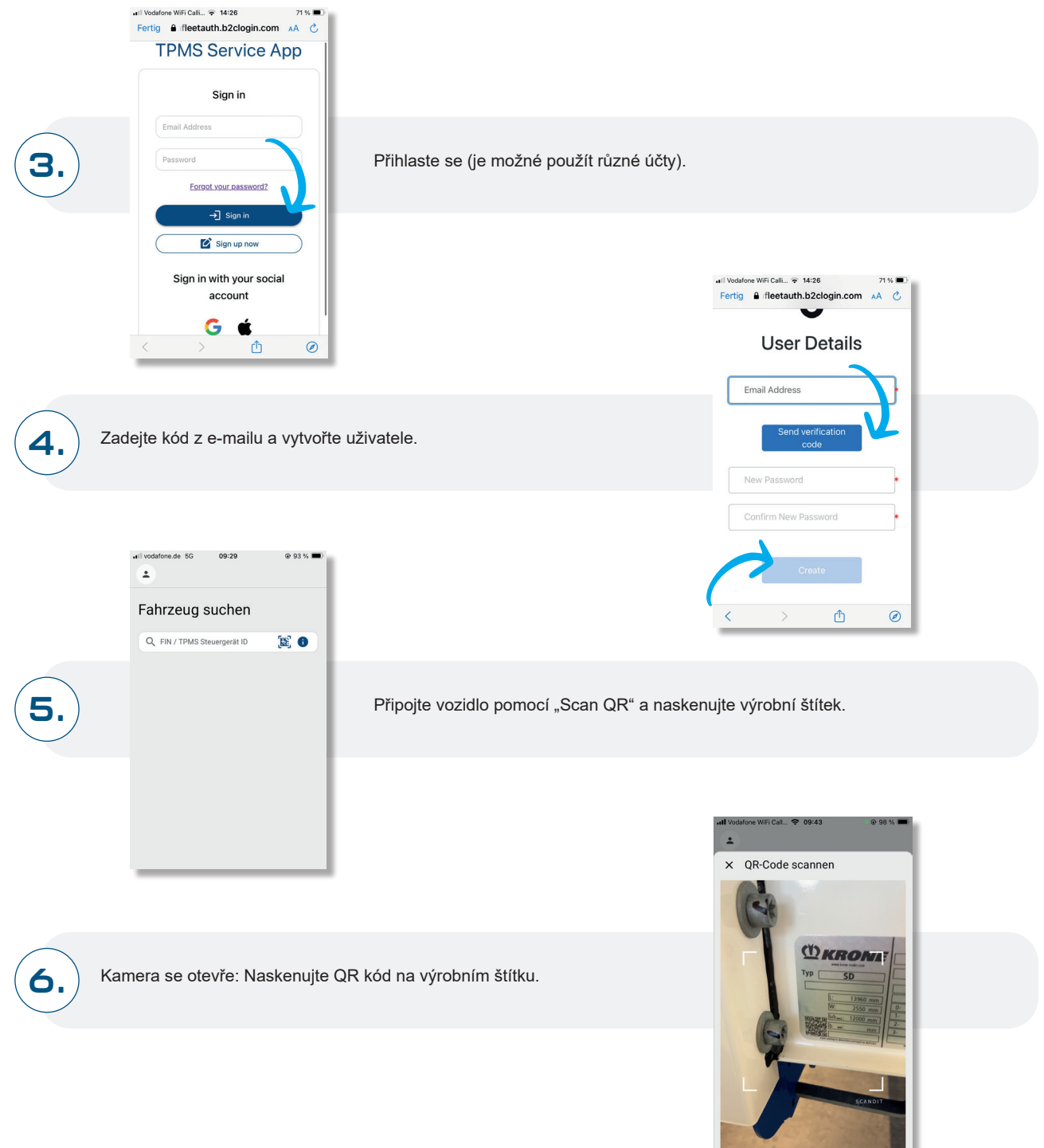

7.

Aplikace se připojuje k řídicí jednotce přijímače TPMS.

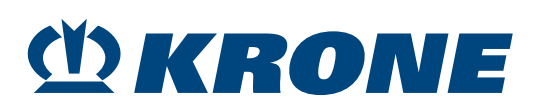

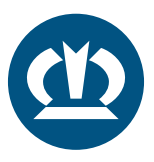

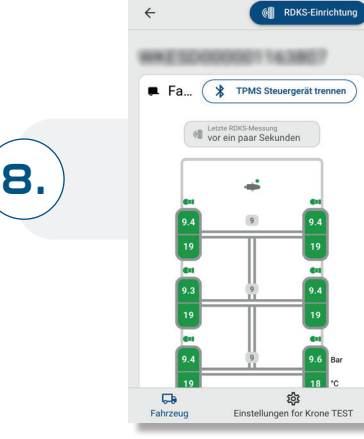

Poté spusťte nastavení systému TPMS.

## VÝMĚNA SNÍMAČE (NAPŘ. PNEUMATIKA 1. NÁPRAVY VLEVO: 1L):

Určete polohu snímače a začněte s výměnou. Poznámka: 1L = 1. náprava vlevo, 1R = 1. náprava vpravo atd.

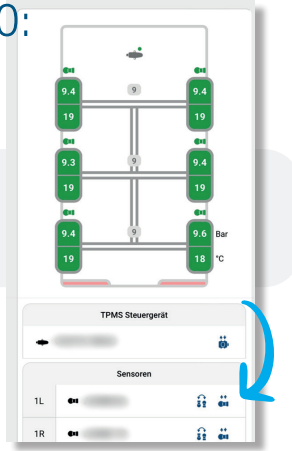

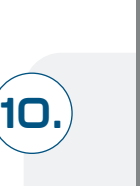

9.

|          | TP          | MS Steuerg  | erät        |      |
|----------|-------------|-------------|-------------|------|
| + =      | -           |             |             |      |
| ×        |             | 🗸 Sen       | isor austai | usch |
| Sensor   | _           | auf Positie | on 1L aust  | ausc |
| Sensor-S | eriennummer | *           |             | 5    |
| 1        | 2           | 3           | A           | 1    |
| 4        | 5           | 6           | c           |      |
| 7        | 8           | 9           | E           |      |
|          | 0           | ł           | ackspac     | 9    |
|          |             |             |             |      |

Zadejte nové ID senzoru, možné různé varianty:

- · Ruční zadávání (např. ze čtečky 433 MHz)
- · Naskenujte QR kód na snímači
- · Naskenujte čárový kód na pneumatice

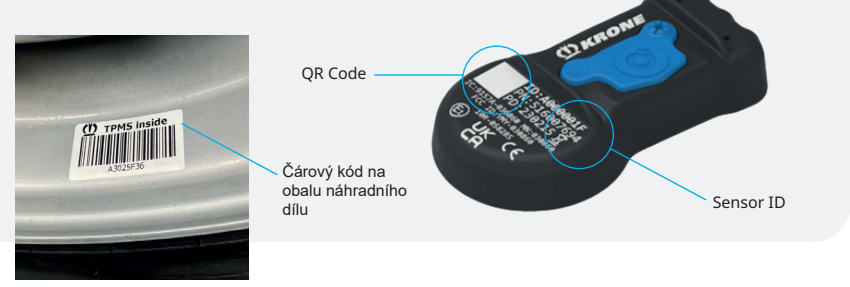

| TPMS Steuergerät |              |            |            |      |  |
|------------------|--------------|------------|------------|------|--|
| + "              |              |            |            |      |  |
| ×                | (            | 🗸 Ser      | nsor austa | usch |  |
| Sensor           | _            | auf Positi | on 11 aust | auso |  |
| Sensor-1         | Seriennummer | •          |            |      |  |
| 1                | 2            | 3          | A          |      |  |
| 4                | 5            | 6          | с          |      |  |
| 7                | 8            | 9          | E          |      |  |
| 0                |              | -          | backspace  |      |  |
|                  |              |            |            | •1   |  |

Potvrďte výměnu snímače.

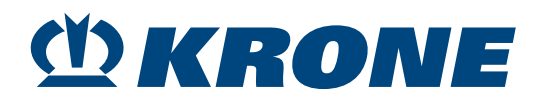

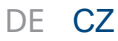

11

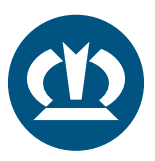

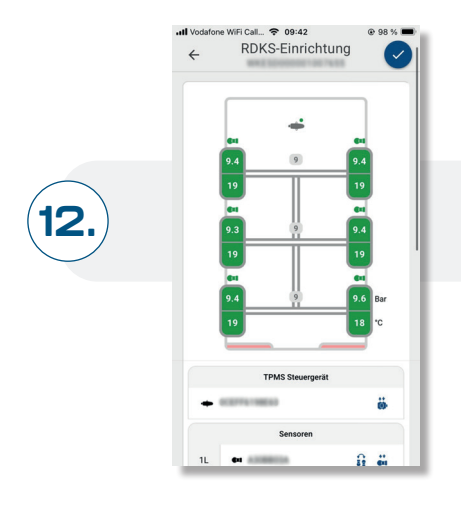

Potvrďte novou konfiguraci.

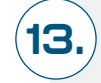

Senzor je vyměněn a proces je dokončen.

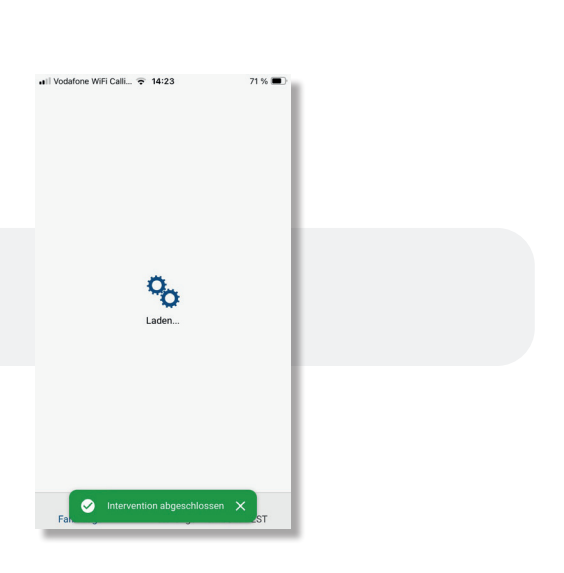

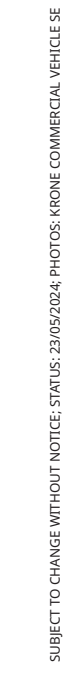

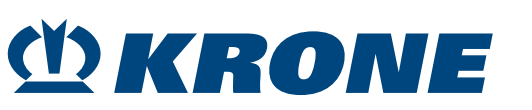

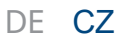